## Stödmaterial

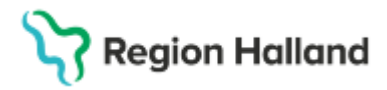

Gäller för: Region Halland

# Manual Cosmic – Patientgrupper

#### Hitta i dokumentet

<u>Skapa grupp</u> <u>Sök fram patientgrupper</u> <u>Boka in patientgrupp</u> Ankomstregistrera patienten Uppdaterat från föregående version

Beskriver administrering av patientgrupper.

#### Skapa grupp

- Gå via Meny till Gruppadministration
- Klicka på Lägg till i nedre kanten till vänster

| Gruppadministration   |           |
|-----------------------|-----------|
| Filter                |           |
| Enhot                 |           |
| (Alla i unval)        |           |
| Vårdpersonal          |           |
| (Alla i urval)        | *         |
| Yrkesroll             |           |
| (Ingen)               |           |
| Visa inaktiva grupper | Uppdatera |
| Grupper               |           |
| 🚆 Gruppträning        |           |
|                       |           |
|                       |           |
|                       | Lägg till |

- Välj gruppnamn
- Välj enhet
- Välj vårdpersonal (OBS! Detta måste göras annars går det inte att söka fram gruppen)
- Välj yrkesroll

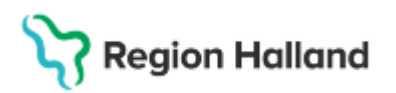

Gäller för: Region Halland

 Bestäm antal medlemmar både min och max Grupp: Ny grupp

| Egenskaper               |
|--------------------------|
| Gruppnamn                |
| Ny grupp                 |
| Beskrivning (200 tecken) |
|                          |
|                          |
|                          |
|                          |
| 🗸 Aktiv                  |
| F-b-t                    |
| Ennet<br>(Ingen)         |
|                          |
| (Ingen)                  |
| Yrkesroll                |
| (Ingen)                  |
|                          |
| Min medlemmar            |
|                          |
| Max medlemmar 0 🗘        |
| Rek. medlemmar           |
| 0 🗸                      |
|                          |

• Lägg till medlemmar - klicka längst upp till höger på Lägg till

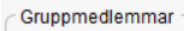

|                |      |                  |                  | Lännkill  |
|----------------|------|------------------|------------------|-----------|
| # Personnummer | Namn | Privat kommentar | Publik kommentar | Lagg till |
|                |      |                  |                  | Ta bort   |
|                |      |                  |                  |           |
|                |      |                  |                  |           |

 Sök fram medlemmar på personnummer eller namn och pila över till rutan Valda objekt. Tryck OK.

| l ägg till medlem |         |            |           |           |      | × |
|-------------------|---------|------------|-----------|-----------|------|---|
| Personnummer      | Förnamn | Mellannamn | Efternamn | Valda obj | ekt. |   |
|                   |         |            | Sök       |           |      |   |
| Personnummer      | Förnamn | Mellannamn | Efternamn |           |      |   |
|                   |         |            |           |           |      |   |
|                   |         |            |           |           |      |   |
|                   |         |            |           |           |      |   |
|                   |         |            |           |           |      |   |

- Spara därefter gruppen nere till höger
- Om det ska läggas upp gruppmedlemmar på väntelistan görs det på samma sätt som ovan.

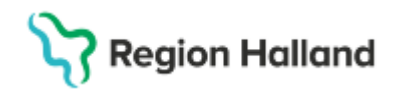

### Sök fram patientgrupper

• Skapade patientgrupper återfinns i *Patientlisten* genom att klicka att på Gruppikonen till höger.

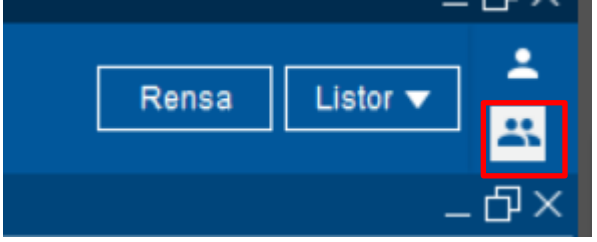

• Sök fram gruppen genom att söka på gruppnamnet

| Meny       | (Alla i urval)   | <ul> <li>(Alla i urval)</li> </ul> | ▼ gruppträn           | ing         | Q        |   |
|------------|------------------|------------------------------------|-----------------------|-------------|----------|---|
| A GENVÄGAR | 🗘 1 Grupp hittad |                                    |                       | ×           |          |   |
| nal        | Namn             | Enhet                              | Vårdpersonal          | Beskrivning |          |   |
| Iai        | F Gruppträning   | Sjukgymnastiken On Björn E         | Bodelsson, Fysioterap |             | ersonal: | 8 |
| ällning    |                  |                                    |                       |             | - L      | _ |

#### Alternativ

- Ha "Alla i urval" som är förifyllt klicka på förstoringsglaset för att söka fram alla grupper
- Befintliga grupper visas
- Markera vald grupp och klicka på ok
- Vald grupp syns nu i Patientlisten

Heny Gruppträning, Sjukgymnastiken Onsala, Björn Bodelsson, Fysioterapeut 5 medlemmar

### Boka in patientgrupp

- Öppna tidbok för aktuell resurs, förutsättningar för
- Markera aktuell tid i tidboken och välj boka

| 🗘 Tidbo | ok           |              |                                 |                       |                                       |                                         | _ 🗗 🗙     |
|---------|--------------|--------------|---------------------------------|-----------------------|---------------------------------------|-----------------------------------------|-----------|
| 2025-03 | 3-16 🗘 🛗 🏄   | 🖌 🐺 🖣 Id     | tag 14 74 1 5 7 31              | ् २ २                 |                                       |                                         | Avboka    |
| söndag  | v11<br>(Al   | lla i urval) | <ul> <li>Björn Bodel</li> </ul> | sson, Fysioterapeut 🔹 | (Ingen resursgrupp)                   | <ul> <li>Resurs O Vårdtjänst</li> </ul> | Boka      |
| 6       | sö 250316 BB |              | må 250317 BB                    | ti 250318 BB          | on 250319 BB                          | to 250320 BB                            | fr 250321 |
| 07:00   |              |              |                                 |                       |                                       |                                         | <b></b> ^ |
| 08:00   |              |              | ۵<br>                           | ۷<br>                 | 9                                     | 9<br>                                   |           |
| 9:00    |              |              |                                 |                       |                                       |                                         |           |
| 10:00   |              |              | r RH                            | ACC                   | · · · · · · · · · · · · · · · · · · · | · · · · · · · · · · · · · · · · · · ·   |           |
| 1.00    |              |              |                                 | ┩                     |                                       |                                         |           |

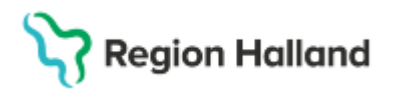

Gäller för: Region Halland

• Välj vilka gruppmedlemmar som ska bokas och tryck OK

| Välj medlemmar                                                                                                    |                                                | ×                             |
|----------------------------------------------------------------------------------------------------|------------------------------------------------|-------------------------------|
| Valj medlemmar           Gruppmedlemmar           Patient           19 750612-9241 Ingrid Nilsson           19 591117-2939 Max Grönvall           19 430102-7472 Tage Höökberg           19 470722-3196 Martin Hallgren | Remiss<br>Ingen)<br>Ingen)<br>Ingen)<br>Ingen) | ×<br>• 0<br>• 0<br>• 0<br>• 0 |
| □ 19 470722-3196 Martin Hallgren ✓ 19 411212-8154 Robin Eklund                                                                                                    | Ingen)<br>Ingen)                               | • (i)<br>• (i)                |
|                                                                                                    |                                                |                               |
|                                                                                                    |                                                |                               |
|                                                                                                    |                                                |                               |
| U visa vantelista                                                                                                    |                                                | OK                            |

• Fyll i bokningsunderlaget och tryck OK

| oka eller omboka vårdåtgärd: Grup                                                              | ppträning                                                       |                      |                                        |
|------------------------------------------------------------------------------------------------|-----------------------------------------------------------------|----------------------|----------------------------------------|
| Ny Planerade och bokade(2)                                                                     |                                                                 |                      |                                        |
| Kontaktinformation                                                                             |                                                                 |                      |                                        |
| Gruppmedlemmar Antal valda ç                                                                   | gruppmedlemmar: 3                                               |                      |                                        |
| Medicinskt ansvarig enhet*:<br>Vårdcentralen Onsala                                            | •                                                               |                      |                                        |
|                                                                                                | Yrkesroll                                                       | Peloinaninformation: | Information till kassa och inskrivning |
|                                                                                                | (Ingen) 🔻                                                       | Bogningsiniornauon.  |                                        |
|                                                                                                |                                                                 |                      |                                        |
| Kategori 1:                                                                                    | Kategori 2:                                                     |                      |                                        |
| (ingen)                                                                                        | (Ingen)                                                         |                      |                                        |
| Sjukgrmaatiken Onsala<br>Vårdijanst *<br>Besökluppföljning<br>Mediaundersöhning<br>Besökster * | Kontaktip.*<br>Voltagningsbes0k •                               |                      |                                        |
| Aterbesök                                                                                      | <ul> <li>Akut O Ja          <ul> <li>Nej</li> </ul> </li> </ul> |                      |                                        |
| Kallelsesätt                                                                                   | Kallelsebrev:                                                   |                      |                                        |
| (inget)                                                                                        | • (Ingen) • ()                                                  |                      | Kallelser för gruppmedlemmar           |
| okningstid                                                                                     |                                                                 |                      |                                        |
| Andra tidsåtgång Start 10:00 \$                                                                | Slut 11:00 \$                                                   |                      | Datum: 2025-03-17                      |
| Resurs(er): Personal : Björn Bodelsson                                                         | n, Fysioterapeut                                                |                      |                                        |
|                                                                                                |                                                                 |                      | Spara / Boka                           |
|                                                                                                |                                                                 |                      | Sbara / Bowa Skol                      |

• Besöket är bokat och finns i tidboken

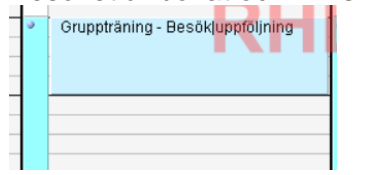

## Ankomstregistrera patienten

• I fönstret Vårdkontakt och efterregistrering ankomstregistreras patienterna

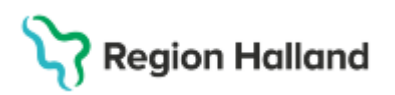

Gäller för: Region Halland

• Markera gruppbokningen i listan och öppna

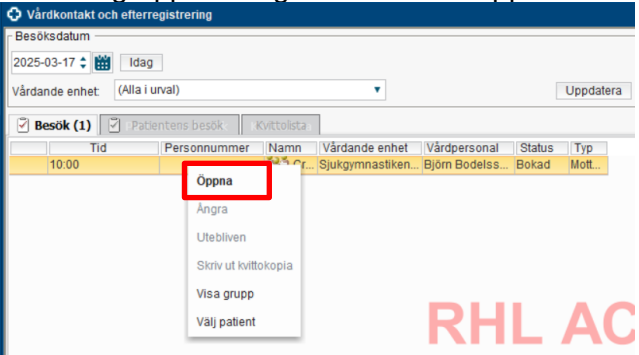

• Gruppbokningen öppnas och patienterna i bokningen blir synliga

| ľ | Vårdkontakt och efterregistrering                                               |
|---|---------------------------------------------------------------------------------|
| ſ | lesöksdatum                                                                     |
|   | 025-03-17 🛊 🛗 Idag                                                              |
| 1 | ardande enhet: (Alla i urval) 🔻 Uppdatera                                       |
|   | 🛛 Besök 🔄 Patientens besök Kvittolista Grupp (3)                                |
|   | Datum och tid Personnummer Namn Vårdande enhet Vårdpersonal Status Typ          |
|   | 2025-03-17 10: 19 430102-7472 Tage H Sjukgymnastiken Björn Bodelss Bokad Mott   |
|   | 2025-03-17 10: 19 411212-8154 Robin Sjukgymnastiken Björn Bodelss Bokad Mott    |
|   | 2025-03-17 10: 19 750612-9241 Ingrid N Sjukgymnastiken Björn Bodelss Bokad Mott |

• Markera och öppna registreringen för vald gruppmedlem eller välj att kontaktregistrera alla

Vid kontaktregistrering alla blir hela gruppen ankomstregistrerad samtidigt utan betalning. Betalning genomförs i efterhand för varje enskild patient.

#### **Relaterad rutin:**

<u>Cosmic - Resursplanering, bokning och kallelse</u> <u>Cosmic - Kassaregistrering</u>

## Uppdaterat från föregående version

Ny manual